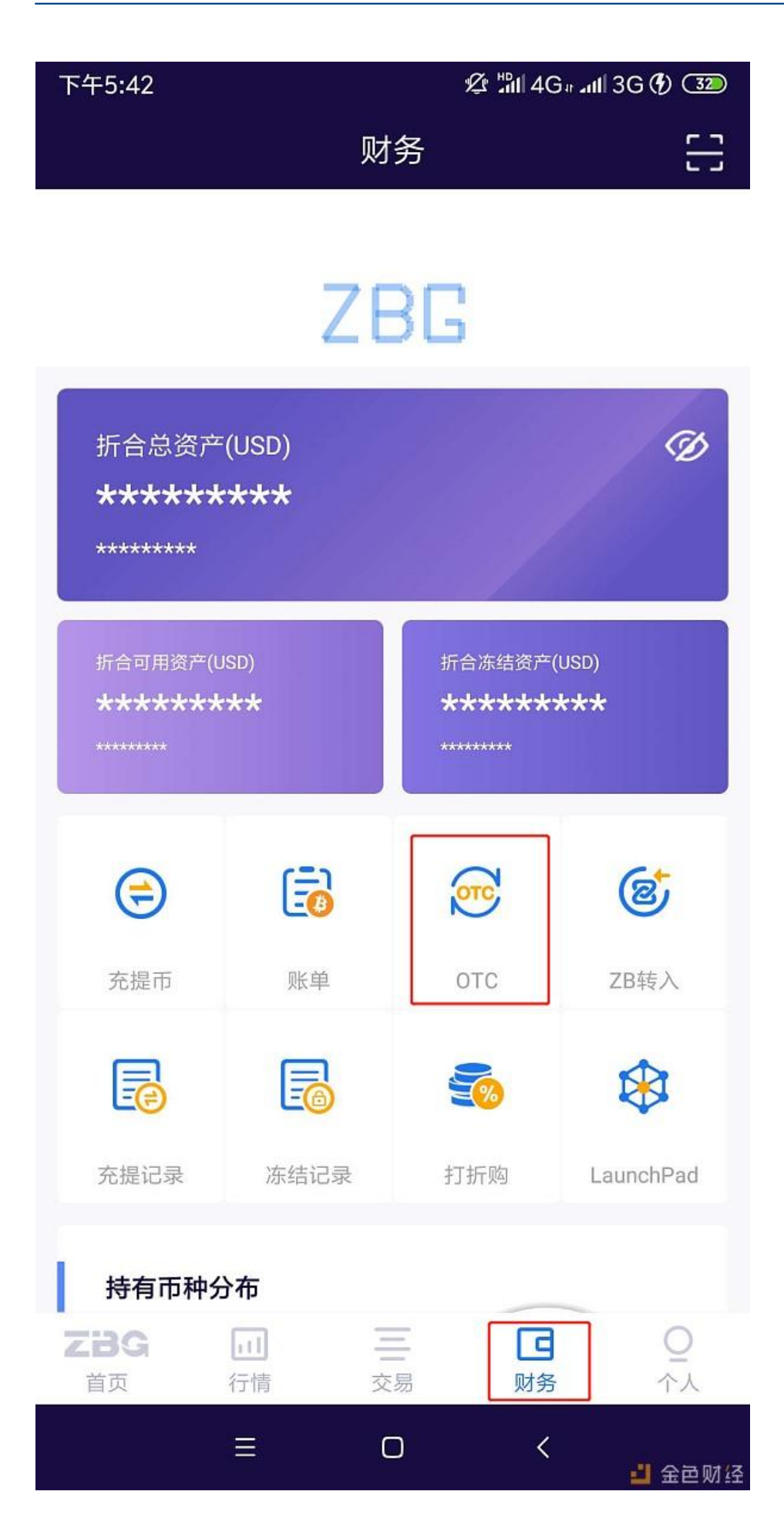

2.手机OTC绑定流程:点击财务—OTC—个人信息—新增支付方式—填写信息— 成功

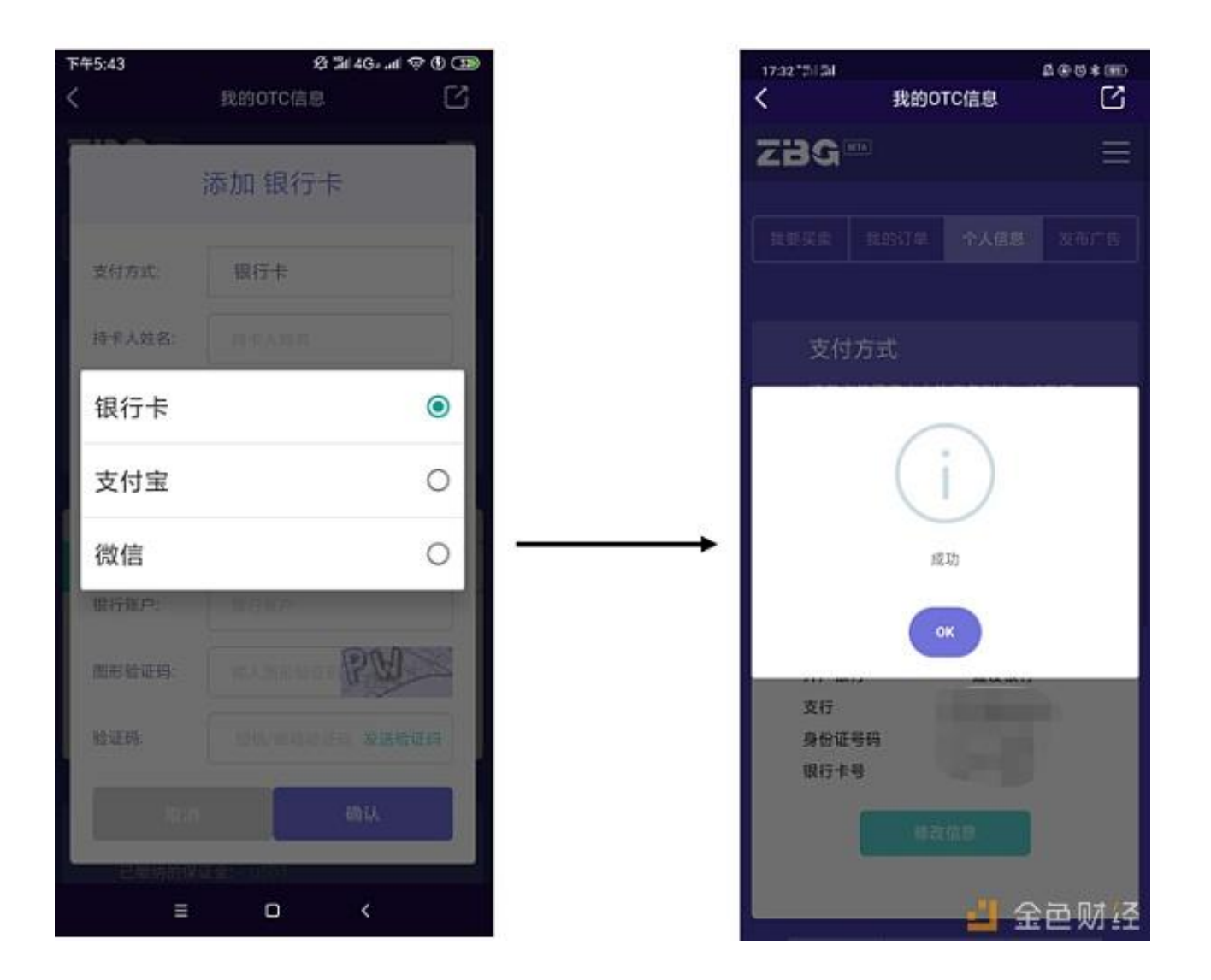

2.如何用ZBG手机OTC购买USDT:点击财务—OTC—我要买卖—选定买卖方与币种—成交

| ← → O a https://www.zbg.com/register |                                                                                                    |              | en 0, &                      | 2 6 0 1      |
|--------------------------------------|----------------------------------------------------------------------------------------------------|--------------|------------------------------|--------------|
| III 000 🎯 Em-T. 00000 📶 IN46 📫 5046  |                                                                                                    |              |                              | <b>#</b> 812 |
| 92/8 49 1248 ELEFER                  |                                                                                                    |              | < 28 100 200000000 # 8 400 P | BHT ARPES    |
| ZBC                                  |                                                                                                    |              |                              |              |
|                                      |                                                                                                    |              |                              |              |
|                                      |                                                                                                    |              |                              |              |
|                                      | MARTIN                                                                                                    | tototre      |                              |              |
|                                      |                                                                                                    | -            |                              |              |
|                                      |                                                                                                    |              |                              |              |
|                                      |                                                                                                    |              |                              |              |
|                                      |                                                                                                    |              |                              |              |
|                                      |                                                                                                    |              |                              |              |
|                                      |                                                                                                    |              |                              |              |
|                                      | and the second second sec |              |                              |              |
|                                      | *                                                                                                    | 2Hanins      |                              |              |
|                                      |                                                                                                    |              |                              |              |
|                                      | CHARACTER CONTRACTOR                                                                                                    |              |                              |              |
|                                      |                                                                                                    | A. Barren M. |                              |              |
|                                      |                                                                                                    |              |                              |              |
|                                      |                                                                                                    |              |                              |              |
|                                      |                                                                                                    |              | 田 金                          | 巴则给          |

## 2.点击界面的OTC

| WORK WA TRAN ERANA                     |                                                                  | + 10 XTM INFO CONTRACTOR                                                                                 | SE PEAPP |
|----------------------------------------|------------------------------------------------------------------|----------------------------------------------------------------------------------------------------|----------|
| ZBG <sup>(164)</sup> mmon intenti znat | imentyod 1977-ti <b>g</b> (1919)                                 | ZBORNA OTC                                                                                               |          |
|                                        | 动动方式                                                             | MACHINE AND AND AND AND AND AND AND AND AND AND                                                          |          |
|                                        |                                                                  |                                                                                                    |          |
|                                        | NICA                                                             | EREWINVER - 0007                                                                                         |          |
|                                        | 1. Reportering and<br>2. Report Report Party<br>1. Report Report | urisland Thermanis:<br>- Bankard Thermanis: Bankarian uschenzet. Bankut festigt na Benedsburg tanzalist. |          |
|                                        |                                                                  |                                                                                                    |          |
|                                        |                                                                  | 💾 金色!                                                                                                    | 财经       |

4.按照流程绑定自己的银行卡。

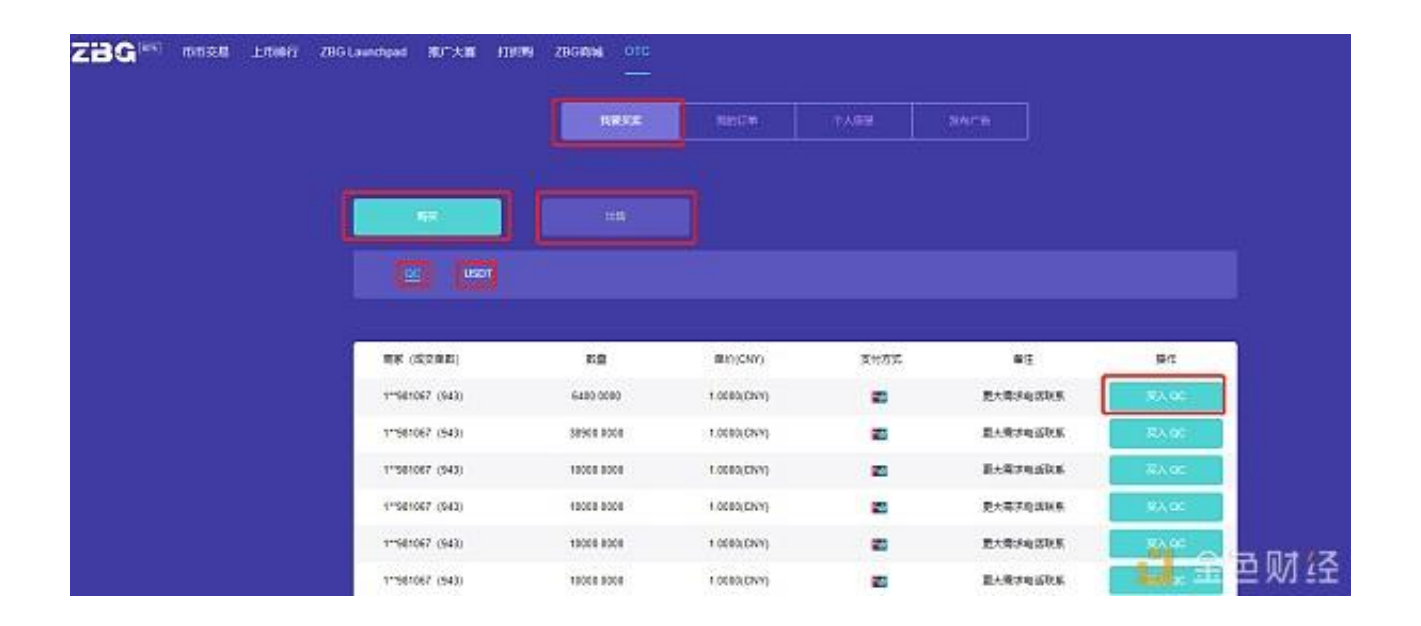

## 6.填写将要购入的数量

| ZBG <sup>ast</sup> DEER 2006 antwented BUTCH men and orc                                                                                                    |                                                                                                    |      |                                                                                                    | ± 161                                                                                                    |                                                                                                    |
|----------------------------------------------------------------------------------------------------|----------------------------------------------------------------------------------------------------|------|----------------------------------------------------------------------------------------------------|----------------------------------------------------------------------------------------------------|----------------------------------------------------------------------------------------------------|
| 012/1007 - TR02 - Intel Intel | (TBUST)                                                                                                    | 8895 | (PROVER)                                                                                                    | 89,910                                                                                                    |                                                                                                    |
|                                                                                                    | - 1000 0<br>- 1000 0<br>- 100 |      |                                                                                                    | 1.449<br>2.467<br>2.465<br>2.465 | 13300<br>15300<br>15000<br>15000<br>1500000000 |
|                                                                                                    | 1993                                                                                                    | 8801 | 全                                                                                                    | 邑如                                                                                                    | 發                                                                                                    |
| and more a                                                                                                    | Commence and the second second                                                                                                    |      | And in case of the local division of the local division of the loc | 1. C. C. C. C. C. C. C. C. C. C. C. C. C.                                                                                                    |                                                                                                    |

在ZBG进行OTC交易须知:

1. 请务必使用本人绑定的银行卡、微信、支付宝通过手机或者网银进行汇款;

- 2. 禁止使用 他人代付、ATM及柜台转账, 如果使用可能造成资产无法到账;
- 3. 超过3笔取消订单将 禁止当天 法币交易;
- 4. 下单买入后冒充已付款 , 卖方可申诉举报 , 一经查实将禁封交易 ;
- 5.17:00以后及非工作日时间,每笔请拆分5万以内进行转账,否则将延迟到账;

6. 卖方收到的资金非买方本人转账 , 请卖方原路退回 ;

7. 已取消订单,如已付款,请及时申诉,说明情况;

8. 转账时请勿备注"比特币"、"虚拟币"等信息,否则禁止法币交易。